## How do I send a referral?

## **Prolonged-Ventilation Weaning Centre**

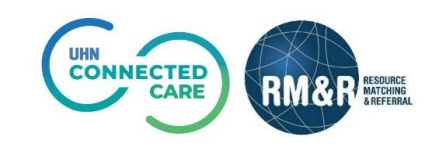

## Instructions

| Step 1<br>Complete all tabs in the<br>Prolonged-Ventilation Weaning<br>Centre form. Please view 'What<br>is a Prolonged-Ventilation<br>Weaning Centre referral?' for<br>more details. | Inscurate<br>Marcekow       Viewing client: 999test999, PVWC Demo<br>Date of Sinth: NA<br>Health Carl Number: No identifier         IST: <u>Referral Sender</u> Collect Details         Ista of client: No       Switch To         Ista of client: All tabs are complete.       Client Details         Client Details       Demographics         Mechanical Ventilation and Airway Details       Care Requirements         Client Details       Demographics         Service Provider $\Rightarrow$ Status         Referral Information       Referral Information         Referrals       Information         Referrals       Information         Referrals       Referral Information         Referrals       Referral Information         Referrals       Referral Information         Referrals       Referral Information         Referrals       Referral Information         Referrals       Referral Information         Referrals       Referral Information         Referrals Found       No Active Referrals Found                                                                                                    |
|----------------------------------------------------------------------------------------------------|----------------------------------------------------------------------------------------------------|
|                                                                                                    | Service Provider  Accept Wait Admit Wait Match Status                                                                                                    |
|                                                                                                    | Michael Garron Hospital - Prolonged-Ventilation Weaning Centre 0 days 0 days 🗸 Details 😋                                                                                                    |
| Step 2                                                                                                    | nesounce Viewing client: 999test399, PVWC Demo                                                                                                    |
| Once all tabs are completed,                                                                                                    | Image Autorswo<br>A Reference     Date Of Birth: N/A<br>Health Card Number: No identifier       ITEEL Reference Fonder     Con Right       ITEEL Reference Fonder     Con Right                                                                                                    |
| click the Send and Manage                                                                                                    |                                                                                                    |
| Referrals tab.                                                                                                    | i All tabs are complete.                                                                                                    |
|                                                                                                    | Client Details Demographics Displementary information Arguments Supplementary information Referral Information                                                                                                    |
|                                                                                                    | Referrals                                                                                                    |
|                                                                                                    | Service Provider   Status Referral Date Referral Information Referral Management No Active Referrals Found                                                                                                    |
|                                                                                                    | Referrals To Be Sent                                                                                                    |
|                                                                                                    | Service Provider ¢ Accept Wait Admit Wait Match Status                                                                                                    |
|                                                                                                    | Michael Garron Hospital - Prolonged-Ventilation Weaning Centre 0 days 0 days 🗸 Details                                                                                                    |
|                                                                                                    | Send Referral                                                                                                    |
| Step 3<br>Under Referrals to be Sent,<br>click the checkbox to select the<br>service provider(s) you want to<br>send the referral to.                                                 | RESOURCE Viewing-client: 999test999, PVWC Demo                                                                                                    |
|                                                                                                    | TEST - Referral Sender  TEST - Referral Sender  Construction  Construction  Construct |
|                                                                                                    |                                                                                                    |
|                                                                                                    | An aus are complete.                                                                                                    |
|                                                                                                    | Cherrico Central Ventilation and Airway Details     Care Requirements     Details     Details     Care Requirements     Details     Details     Care Requirements     Details     Care Requirements     Details     Care Requirements     Details     Care Requirements     Details     Care Requirements     Details     Care Requirements     Details     Care Requirements     Details     Care Requirements     Care Requirements     Care Requ     |
|                                                                                                    | Referrals 🔹 🛱 Referral History Report                                                                                                    |
|                                                                                                    | Service Provider \$         Status         Referral Date \$         Referral Information         Referral Management           No Active Referrals Found         No Active Referrals Found         No Active Referrals Found         No Active Referrals Found                                                                                                    |
|                                                                                                    | Referrals To Be Sent                                                                                                    |
|                                                                                                    | Service Provider \$ Accept Wait Admit Wait Match Status                                                                                                    |
|                                                                                                    | michael on on nospital "Protoiged-Ventulation wearing Centre Utays Utays Utays Coays Coays Coays Send Referral                                                                                                    |

| Sten 4                                                                                                    | RESOURCE Viewing client: 999test999, PVWC Demo                                                                                                    |
|----------------------------------------------------------------------------------------------------|----------------------------------------------------------------------------------------------------|
| Step 4                                                                                                    | A REFERMAL Health Card Number: No identifier      TEST - Referral Sender      Construction      Construction      C |
| Click the <b>Send Referral</b> button.                                                                                                    |                                                                                                    |
|                                                                                                    | i All tabs are complete.                                                                                                    |
|                                                                                                    | Client Details Demographics Supplementary Information                                                                                                    |
|                                                                                                    | C Mechanical Ventilation and Airway Details Care Requirements V Uploaded Files (0)                                                                                                    |
|                                                                                                    | Referrals CR Referral History Report                                                                                                    |
|                                                                                                    | Service Provider   Status Referral Date  Referral Information Referral Management Ne totation Defeared Found                                                                                                    |
|                                                                                                    | no Active Relefiais Fourio                                                                                                    |
|                                                                                                    | Referrals To Be Sent                                                                                                    |
|                                                                                                    | Service Provider 🗢 Accept Wait Admit Wait Match Status                                                                                                    |
|                                                                                                    | Michael Garron Hospital - Prolonged-Ventilation Weaning Centre 0 days 0 days Vetalis 2                                                                                                    |
|                                                                                                    | Send Referral                                                                                                    |
|                                                                                                    |                                                                                                    |
| Sten 5                                                                                                    |                                                                                                    |
| Step 5                                                                                                    | RESOURCE Viewing client: 9991es1999, PVWC Demo<br>Date of Birth: NA                                                                                                    |
| A confirmation pop up message                                                                                                    | Health Card Number: No Identifier<br>Acting as: <u>TEST - Referral Sender</u> ←Go Back                                                                                                    |
| will be displayed, confirming                                                                                                    | 🛛 Client Details 🖉 Demographics 🖾 Supplementary Information 🖾 Referral Information 🖾 Mechanical Ventilation and Airway Details                                                                                                    |
| that your referral has been sent                                                                                                    | Care Requirements DUploaded Files (0) Send and Manage Referrals                                                                                                    |
| successfully                                                                                                    | Referrals CReferral History Report                                                                                                    |
| Succession y.                                                                                                    | Service Provider 🗢 Status Referral Date 🗢 Referral Information Referral Management                                                                                                    |
| The second second demonstration of the second second | Michael Garron Hospital - Prolonged-Ventilation Weaning Centre Pending August 23, 2022 15:05 🗞 (0 of 0) Details 🔉 🗸 🖓                                                                                                    |
| The service provider will be                                                                                                    | Referrals To Be Sent                                                                                                    |
| added to the " <b>Referrals</b> "                                                                                                    | Service Provider 🗢 Accept Wait Admit Wait Match Status                                                                                                    |
| section.                                                                                                    |                                                                                                    |
|                                                                                                    |                                                                                                    |
| The status of the referral will be                                                                                                    |                                                                                                    |
| updated to " <b>Pending</b> "                                                                                                    |                                                                                                    |
| apaacea to i chang                                                                                                    |                                                                                                    |
|                                                                                                    |                                                                                                    |